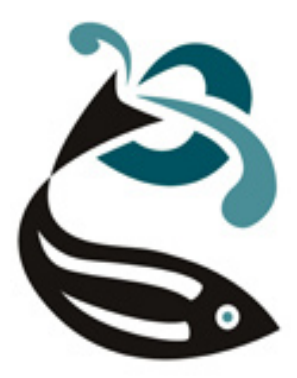

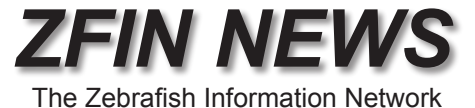

#### http://zfin.org

Volume 4, Number 1 Spring 2007

#### In this issue:

- Expanded support for Genotypes and Phenotypes (pg. 1)
- ZFIN gets a Makeover (pg. 3)
- New ZIRC Home and Shopping Pages (pg. 4)

# **Expanded Support for Genotypes and Phenotypes**

Mutants, transgenic fish and phenotypes in ZFIN are now more complete and informative.

A major change is the addition of genotype pages to ZFIN. Previously, ZFIN used locus pages that were limited to transgenics and single-locus homozygous mutants. Now, single and double mutants, homozygotes, hetero-zygotes and transgenics are all integrated within the genotype framework. Genotype pages show detailed information on alleles, phenotypes, genetic background, zygosity, mutation type and available fish lines. Transgenic genotypes are linked to new Construct pages that provide construct details and associated fish lines. A consistent and informative system for naming genotypes has been developed in consultation with the Zebrafish Nomenclature Committee.

| Phenotypes are now tightly<br>integrated into many parts of<br>ZFIN. Phenotypes are shown<br>on gene pages, genotype                                | Gene Name: acety/cholinesterase<br>Gene Symbol: ache<br>Previous Names: ziehharmonika( <u>1</u> ), zim( <u>1</u> )<br>Nomenclature History                                                                                   | Your Input Welcome                                                                      |
|----------------------------------------------------------------------------------------------------|----------------------------------------------------------------------------------------------------|-----------------------------------------------------------------------------------------|
| pages and Genes/Mark-                                                                                                    | GENE EXPRESSION:(current status)                                                                                                    |                                                                                         |
| ers/Clones search results.                                                                                                    | All expression data:                                                                                                    | 9 figure(s) from 4 publications                                                         |
| Anatomy pages link directly                                                                                                    | Directly submitted expression data:                                                                                                    | <u>6 figure(s) (6 images)</u> from Thisse <i>et al.</i> , 2005 [eu3]                    |
| to mutant and transgenic<br>genotypes with related phe-<br>notypes. Gene pages (right)<br>contain links to all associ-<br>ated genotypes and pheno- | MUTANTS AND TARGETED KNOCKDOW   Mutant line(s): 6 genotypes (4 alleles)   Phenotype: (current status)   Data: 11 figure(s) from 2 publication   Observed in: acetylcholinesterase activity   Knockdown reagent: MO1-ache (1) | NS:<br>ns<br>, <u>axon, axon guidance, behavior, body musculature</u> <u>(all 18)</u> ▶ |
| types.                                                                                                    |                                                                                                    |                                                                                         |

The most comprehensive way to find genotypes and phenotypes is with the Mutants / Transgenics search page. Here you can search by gene, affected anatomy, chromosome and mutation type. For a quick search of the entire ZFIN database, you can use Site Search to find alleles and phenotypes of interest.

ZFIN curators are now capturing detailed phenotype data from figures in current publications. Phenotype annotations employ structured vocabularies (ontologies) for anatomy, biological processes, and phenotypic characters, promoting consistency and easing comparison with phenotypes in other species. From gene or genotype pages, click "phenotype figure" links to view phenotype figures and annotations. Below are curated phenotypes for a *celsr2* genotype.

## **Genotypes and Phenotypes**

(continued from pg. 1)

| Phenotype Summa                 | ary for <u>celsr2<sup>rw71/rw71</sup></u> |                                   |                           | (Your Input Welcome)       |
|---------------------------------|-------------------------------------------|-----------------------------------|---------------------------|----------------------------|
|                                 | 5 figures wi                              | th phenotypes fro                 | om 1 publications.        |                            |
| Publication                     | Data                                      | Genotype                          | Parental Zygosity         | Observed in                |
| <u>Wada <i>et al.</i>, 2006</u> | Fig. 1                                    | <u>celsr2<sup>rw71/rw71</sup></u> | ♀ <b>-/-</b> ♂ <b>-/-</b> | facial nerve motor nucleus |
|                                 | Fig. 4                                    | <u>celsr2<sup>rw71/rw71</sup></u> | ♀ <b>-/-</b> ♂ <b>-/-</b> | facial nerve motor nucleus |
|                                 | Fig. 5                                    | <u>celsr2<sup>rw71/rw71</sup></u> | ♀ <b>-/-</b> ♂ <b>-/-</b> | facial nerve motor nucleus |
|                                 | Fig. S1                                   | <u>celsr2<sup>rw71/rw71</sup></u> | ♀ <b>-/-</b> ♂ <b>-/-</b> | facial nerve motor nucleus |
|                                 | Fig. S7                                   | <u>celsr2<sup>rw71/rw71</sup></u> | ♀ <b>-/-</b> ♂ <b>-/-</b> | facial nerve motor nucleus |

Several thousand mutant alleles and hundreds of images and brief submitter-provided descriptions have been catalogued in ZFIN over the past 12 years. These data are available on special phenotype figure pages (below), with links to genotype information and ZFIN anatomy pages. Citations and publications for these mutants and images can be found on related genotype pages or by clicking a phenotype figure image.

We are pleased to offer annotation tools to laboratories that are generating phenotype data.

For more information, please contact us at zfinadmn@zfin.org.

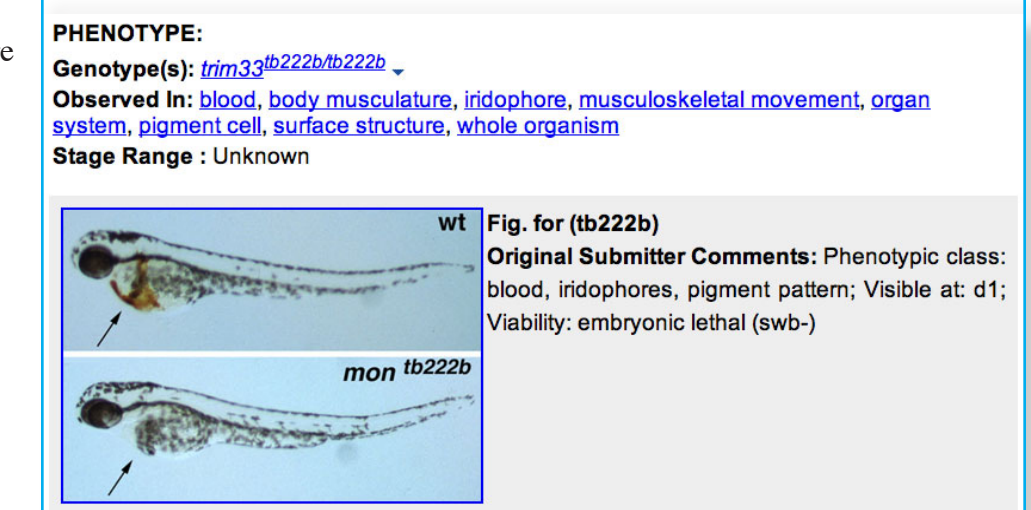

At the recent meeting of zebrafish investigators, several people discussed the need for updates and additions to *The Zebrafish Book*. I am happy to work on this. If you have protocols you would like included, or suggestions for protocols that are missing, please send them to me directly.

In the mean time, we recently completed a few updates to the book and will have the new edition available online and in hard copy fairly soon. Thank you for your support.

Monte Westerfield (monte@uoneuro.uoregon.edu)

## ZFIN Home Page Gets Make-Over!

more prominent links to ZIRC

ZFIN is pleased to announce our new home-page. Community input and page usage statistics have been carefully analyzed to make it easier to access all your favorite ZFIN and ZIRC resources. Home-page changes include:

a tabbed navigation bar on all ZFIN pages for easier traversal of ZFIN and ZIRC pages

expanded genomic resource links a news section Site Search: Research ZIRC Search Genes / Markers / Clones Zebrafish International Resource Center Search Gene Expression Request: Fish Lines, ESTs/cDNAs, Monoclona Antibodies, The Zebrafish Book, Paramecia **BLAST** at ZFIN Submit: Fish Lines Nomenclature Conventions Health Services Obtain approval for gene names ZIRC Home Search Mutants / Transgenics Genomics Wild-Type Lines Browse the genome at Ensembl, Vega, UCSC Lab Allele Designations View Genetic Maps Obtain approval for mutant names BLAST at ZFIN, Ensembl, Vega, MGH Find cDNAs and ESTs at ZGC, TIGR Search Anatomy Microarray expression at ZF-Espresso Atlases and Resources More Zebrafish Genome Resources Other Fish Genomes Search Publications Zebrafish Programs Find People Trans-NIH Zebrafish Initiative, ZF-MODELS, more. **Find Laboratories** Find Companies News January 26 - Quality control testing of Gene Tools Jobs, Meetings morpholinos January 25 - Zebrafish genes now included in HGNC **Download Data** Compa rison of Orthology Predictions (HCOP) January 2007" View The Zebrafish Book Zebrafish News Archive Zebrafish Newsgroup Zebrafish for K-12 About ZFIN Citing ZFIN Visit the login page to update person and lab records Ip and Tips Contact ZEIN

Disclaimer, limitations, copyright © University of Oregon, 1994-2007, Eugene, Oregon. ZFIN logo design by Kari Pape, University of Oregon

In an effort to further integrate zebrafish genome resources, ZFIN has added links to the **Ensembl database.** From ZFIN gene pages, users can access the corresponding Ensembl gene report pages via a link found under the 'Other Gene/Marker Pages' section which also includes links to EntrezGene and Vega. Ensembl gene report pages have reciprocal links to ZFIN gene pages. Links between ZFIN gene pages and Ensembl gene report pages exist only where there is an unambiguous one to one relationship.

 $\frac{1}{2}$ 

# ZIRC Unveils New Home And Shopping Pages

The **Zebrafish International Resource Center (ZIRC)** staff is pleased to introduce its new home page and shopping pages: <u>http://zebrafish.org</u>

Over the past 2 years, we worked to design and develop a site that would better achieve our mission to distribute zebrafish resources and services to the community. We received tremendous help from our colleagues at ZFIN, and we continue to cross-link our site extensively to the ZFIN database. This will enable you to do research on ZFIN and order hands-on resources from ZIRC.

Here we introduce some of the key features of our new Home Page:

- 1 New navigation bar for ZIRC Resources and Health Services
- 2 A "shopping cart"; select and request multiple items in one order
- <sup>3</sup> "Your Feedback Welcome" and "Contact Us" links are provided for your questions, comments, and suggestions on how we can improve our services
- 4 New ZIRC inventory search functions
- 5 Access to ZFIN data through a ZFIN tab and a ZFIN site search
- 6 New product pages for Fish Lines, cDNA/ESTs, and Monoclonal Antibodies

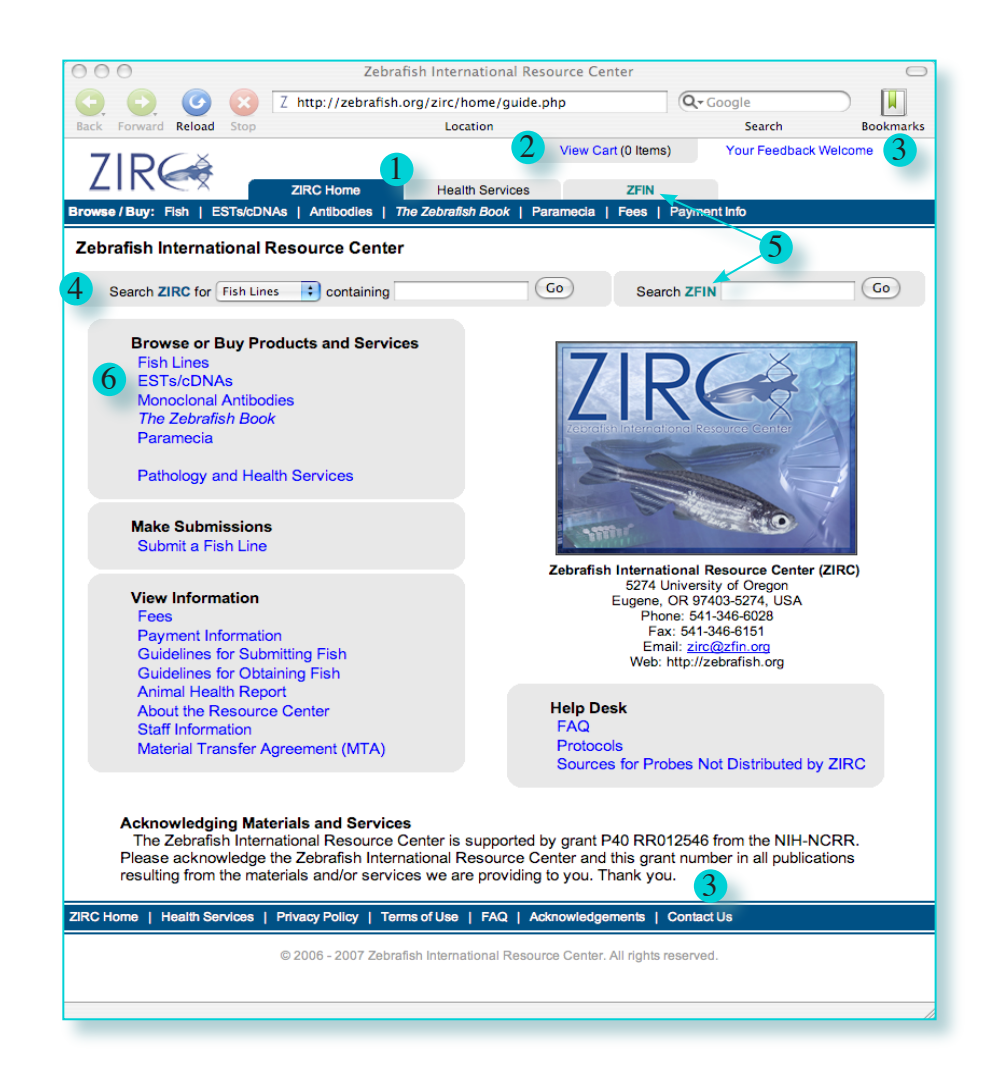

## ZIRC Home Page

(continued from page 4)

Here are some new features on our Product Pages:

- Simple and Advanced Search fields on Fish Line, cDNA/EST, and Monoclonal Antibody pages
- 8 Cross-linked ZIRC inventory and ZFIN pages to facilitate combined research (ZFIN) and resource requests (ZIRC)
- Improved Checkout/Payment process
- A Thank You page and a confirmation email that acknowledges the receipt of your request(s) at ZIRC

|                   |                                       | 7 http:                                                  | Zebrafish oro/zirc/fish/lineAll pl                                                                                                  | t ZIRC              |                                                                                                    |                       |                |
|-------------------|---------------------------------------|----------------------------------------------------------|----------------------------------------------------------------------------------------------------|---------------------|----------------------------------------------------------------------------------------------------|-----------------------|----------------|
| Back F            | Forward Reload                        | Stop                                                     | Location                                                                                                    | ipit=Allecte        | Searc                                                                                                    | :h                    | Bookm          |
| ZI                | R                                     | ZIRC                                                     | 2<br>Home Health Services                                                                                                    | View Cart           | (0 Items) Your Feed                                                                                                    | iback Welc            | ome            |
| Browse            | Buy: Fish   ES1                       | ſs/cDNAs   An                                            | tibodies   The Zebrafish Book   Pa                                                                                                  | aramecia   F        | ees   Payment Info                                                                                                    |                       |                |
| Zebra             | fish Lines at Z                       | ZIRC                                                     |                                                                                                    |                     |                                                                                                    |                       |                |
| Search            | n ZIRC Fish Lines                     | s for Affected A                                         | natomy 🗧 containing spinal                                                                                                    |                     | Go Search ZFIN                                                                                                    |                       | G              |
|                   | Your sear                             | ch in <b>ZIRC F</b> i                                    | sh Lines for any Affected Ana                                                                                                    | tomy conta          | aining spinal returned 3                                                                                                    | records.              |                |
| Select            | Genotype<br>(Background)              | Allele<br>[previous<br>names]                            | Affected<br>Gene(s)<br>[previous names]                                                                                             | Line<br>Type        | Affected<br>Anatomy                                                                                                    | ZIRC<br>Catalog<br>ID | Availab        |
|                   | <u>cdh2<sup>m117</sup> (AB)</u>       | m <b>117 [</b> glass<br>onion<br>(glo <sup>m117</sup> )] | <u>cdh2</u> [glass onion, glo,<br>labyrinth, lyr, n-cadherin,<br>ncad, neural cadherin, pac,<br>parachute, wu:fb47h04,<br>zncad]    | point<br>mutation   | atrial myocardium,<br>brain (all 16)▶                                                                                                | ZL87                  | <u>embryos</u> |
|                   | <u>pou5f1<sup>m793</sup><br/>(AB)</u> | m793                                                     | pou5f1 [cb197, chunp6868,<br>etlD49452.21, gp-9, gp9, oct4,<br>pou2, spg, spiel ohne<br>grenzen, spiel-ohne-grenzen,<br>wu:fd18d06] | point<br>mutation   | neural tube,<br>presumptive hindbrain,<br>presumptive midbrain,<br>primary neuron, <b>spinal</b><br>cord, tail bud,<br>unspecified 4 | ZL434                 | <u>embryos</u> |
|                   | <u>sox10<sup>m241</sup><br/>(AB)</u>  | m241 [golas<br>(gos <sup>m241</sup> )]                   | sox10 [cls, colorless,<br>colourless, golas, gos,<br>zgc:100757]                                                                    | sequence<br>variant | anterior lateral line<br>nerve, cranial neural<br>crest (all 19)▶                                                                    | ZL230                 | embryos        |
| add               | selected to cart                      | 2                                                        | 1                                                                                                    |                     |                                                                                                    |                       |                |
| Adva              | nced Search                           |                                                          |                                                                                                    | Conching            |                                                                                                    |                       |                |
| Allele            | ng                                    |                                                          | (7)                                                                                                    | Affected (          | Gene                                                                                                    |                       |                |
| Line Ty           | ype                                   |                                                          |                                                                                                    | Affected /          | Anatomy spinal                                                                                                    |                       |                |
| ZIRC O<br>Display | Catalog ID<br>y search results        | in groups of                                             | 50 per page.                                                                                                    |                     |                                                                                                    | SEARC                 | H RES          |
|                   |                                       |                                                          |                                                                                                    |                     |                                                                                                    |                       |                |
| ZIRC Ho           | me   Health Servi                     | ces   Privacy                                            | Policy   Terms of Use   FAQ   Ac                                                                                                    | knowledgem          | ents Contact Us                                                                                                    |                       |                |
|                   |                                       | © 2006                                                   | 6 - 2007 Zebrafish International Reso                                                                                               | urce Center. A      | Il rights reserved.                                                                                                    |                       |                |
|                   |                                       |                                                          |                                                                                                    |                     |                                                                                                    |                       |                |
|                   |                                       |                                                          |                                                                                                    |                     |                                                                                                    |                       |                |

**Example**: The ZIRC Fish Line page. EST/cDNA and Monoclonal Antibody pages are similar in layout and search functions.

With the simple Search function at the top of the page, you can select one of several search categories from the pull down menu and enter search terms in the field.

In the Advanced Search at the bottom of the page, you can use multiple search categories simultaneously to further refine your search.

A simple **Checkout** procedure to place orders at ZIRC:

- 1. Click the Checkout button in the shopping cart
- 2. Sign in
- 3. Accept Material Transfer Agreement
- 4. Enter Shipping, Billing, and PI information
- 5. Confirm order
- 6. Enter Payment Method

A printable Thank You page is then displayed and an e-mail sent confirming ZIRC's receipt of the order *ZFIN News - Spring 2007*